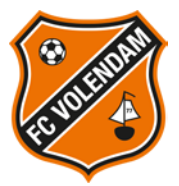

## Handleiding – Online verlengen seizoenkaart 2018/2019

1. Ga naar www.fcvolendam.nl/seizoenkaart

Let op:

\* Bezoek de pagina via Google Chrome of Firefox aangezien deze browsers betrouwbaarder zijn dan Internet Explorer

2. Klik op de button

Seizoenkaart verlengen

## U komt dan op de volgende pagina terecht:

| A DELLA                                                            |                      |    |  |           | Mijn    | winkelmandje | Inlogge  |
|--------------------------------------------------------------------|----------------------|----|--|-----------|---------|--------------|----------|
|                                                                    |                      |    |  | TICKET(S) | CLUBCAF | RD SEIZOEN   | CLUBCARI |
|                                                                    |                      |    |  |           |         |              |          |
| _ogin                                                              |                      |    |  |           |         |              |          |
| Klantnummer of E-mailadres                                         |                      |    |  |           |         |              |          |
| Klantnummer of E-mailadres                                         |                      |    |  |           |         |              |          |
| Wachtwoord                                                         |                      |    |  |           |         |              |          |
| Wachtwoord                                                         |                      |    |  |           |         |              |          |
| /achtwoord opvragen                                                |                      |    |  |           |         |              |          |
| I Onthoud mij                                                      |                      |    |  |           |         |              |          |
|                                                                    |                      | 00 |  |           |         |              |          |
|                                                                    |                      |    |  |           |         |              |          |
| *Initialen<br>Voornaam                                             | jn aangeduid met *). |    |  |           |         |              |          |
| *Initialen<br>Voornaam<br>Tussenvoegsel                            | jn aangeduid met *). |    |  |           |         |              |          |
| *Initialen<br>Voornaam<br>Tussenvoegsel                            | jn aangeduid met *). |    |  |           |         |              |          |
| *Initialen<br>Voornaam<br>Tussenvoegsel<br>*Achternaam<br>Telefoon | jn aangeduid met *). |    |  |           |         |              |          |

 Vul uw klantnummer en wachtwoord in en klik op inloggen (Het klantnummer is te vinden op de achterkant van uw huidige seizoenkaart of in de brief van FC Volendam)

Let op:

\* Login met uw klantnummer en niet met uw e-mailadres, ook al staat dit aangegeven!

\* Login met het account waaraan uw seizoenkaart is gekoppeld. Dit is noodzakelijk om te verlengen.

\* U kunt alleen seizoenkaarten aan een gekoppeld account verlengen. Dit betekent dat als u voor anderen, of voor uw kind(eren) wilt verlengen, u dient in te loggen met het daaraan gekoppelde klantnummer.

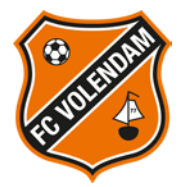

Volgende

\* Als u uw wachtwoord niet meer weet of nog geen wachtwoord heeft aangemaakt klikt u op wachtwoord opvragen. De link voor het opnieuw instellen van uw wachtwoord krijgt u op het bij ons bekende e-mailadres binnen.

Is dit e-mailadres veranderd dan is het verstandig om dit door te geven aan FC Volendam via gery.veerman@fcvolendam.org

FC Volendam past het e-mailadres aan zodat u het de URL voor het opnieuw instellen van uw wachtwoord op het juiste e-mailadres ontvangt.

4. Als u bent ingelogd ziet u welke seizoenkaart(en) u kunt verlengen

| SEIZ                 | 20                                                                                                    | DEN                        | CLUB                              | CAR                     |                                      | NGEN                                         |                                  |          |
|----------------------|----------------------------------------------------------------------------------------------------|----------------------------|-----------------------------------|-------------------------|--------------------------------------|----------------------------------------------|----------------------------------|----------|
| Klantnaam<br>Uw naam |                                                                                                    | Prijstype<br>Volwassen     | Stoel<br>Kras Stadion Vak:        | Rij: Stoel:             | Huidige SeizoenClubCard<br>SCC 17/18 | Wilt u verlengen?<br>Ja, ik wil nu verlengen | Nieuwe Seizoen®<br>▼ SCC 18-19 ▼ | ClubCard |
| Verder               | ,                                                                                                    |                            |                                   |                         |                                      |                                              |                                  |          |
|                      | 5.                                                                                                    | Kies wel                   | ke seizoenkaai                    | rt(en) u wilt           | verlengen en klik op                 | Verder                                       |                                  |          |
|                      | 6.                                                                                                    | In het vo                  | olgende menu                      | ziet u een be           | esteloverzicht. Indien               | akkoord klikt u op                           | Ga naar betalen                  |          |
|                      | 7.                                                                                                    | Controle                   | eer in het volge                  | ende invulfo            | rmulier of alle gegeve               | ns juist zijn ingevuld                       |                                  |          |
|                      | Let op:                                                                                                    |                            |                                   |                         |                                      |                                              |                                  |          |
|                      | * Indien er wijzigingen zijn in één van deze gegevens (bijv. een veranderd e-mailadres of omdat u<br>verhuisd bent), dan is het verstandig om dit door te geven aan FC Volendam via<br>gery.veerman@fcvolendam.org |                            |                                   |                         |                                      |                                              |                                  |          |
|                      | * (<br>lee                                                                                                    | Controleer<br>eftijd en he | r of uw geboor<br>et type seizoer | tedatum juis<br>nkaart. | st staat ingevuld. Het s             | systeem houdt reken                          | ing met uw                       |          |

- 8. Selecteer JA, IK GA AKKOORD MET DE STANDAARDVOORWAARDEN en klik op
- 9. U kunt betalen via iDEAL (dit staat standaard voor u geselecteerd). Klik op
- 10. U beland in de betaalomgeving van iDEAL waar u uw betaling kunt afronden
- 11. Bedankt voor het verlengen van uw seizoenkaart en tot volgend seizoen! U ontvangt uw seizoenkaart voor aanvang van het nieuwe seizoen